## Přidání výjimky pro programy NEMExpress antivirovým programem AVAST

V případě, kdy je některá činnost programu blokovaná, může být potřeba přímo v antivirovém programu Avast Free Antivirus zadat výjimku pro program **NEMExpress** a nebo **NEMExpress** AC.

1. Kliknutím na ikonu Avast Free Antivirus spustíte program, a v pravém horním rohu v Menu zvolte Nastavení.

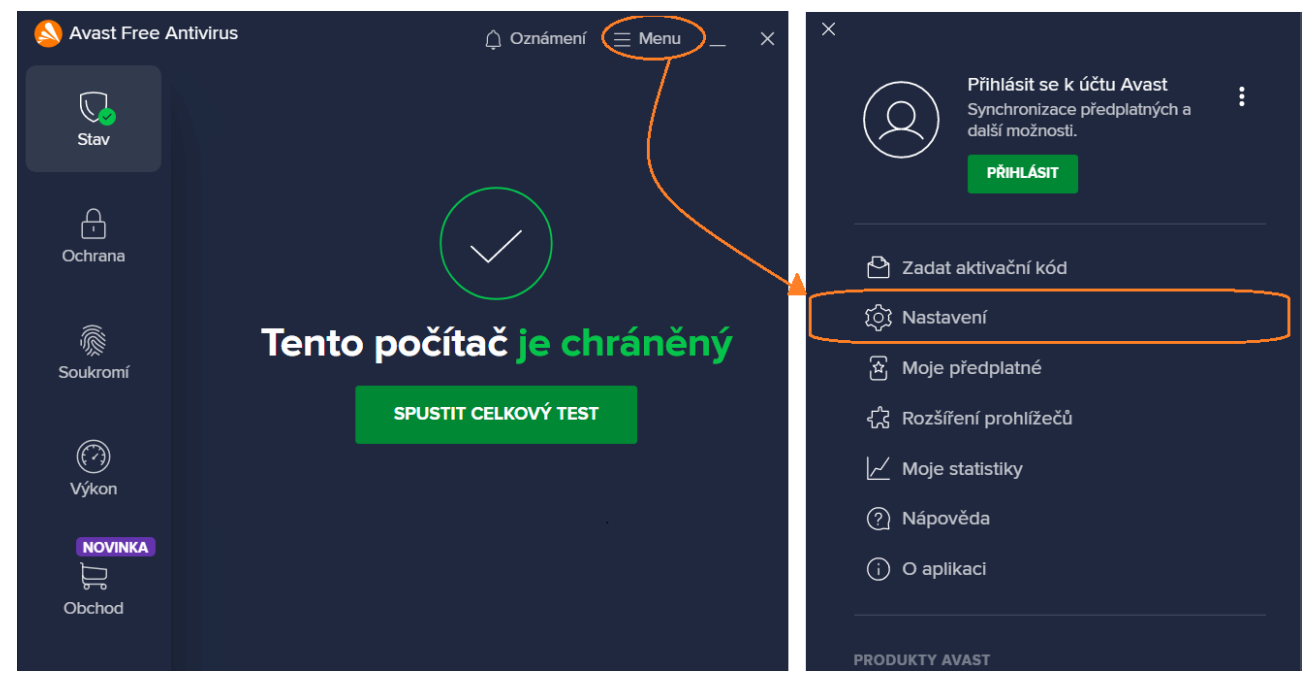

2. V rámci záložky Obecné zvolíte možnost Výjimky a kliknete na Přidat výjimku

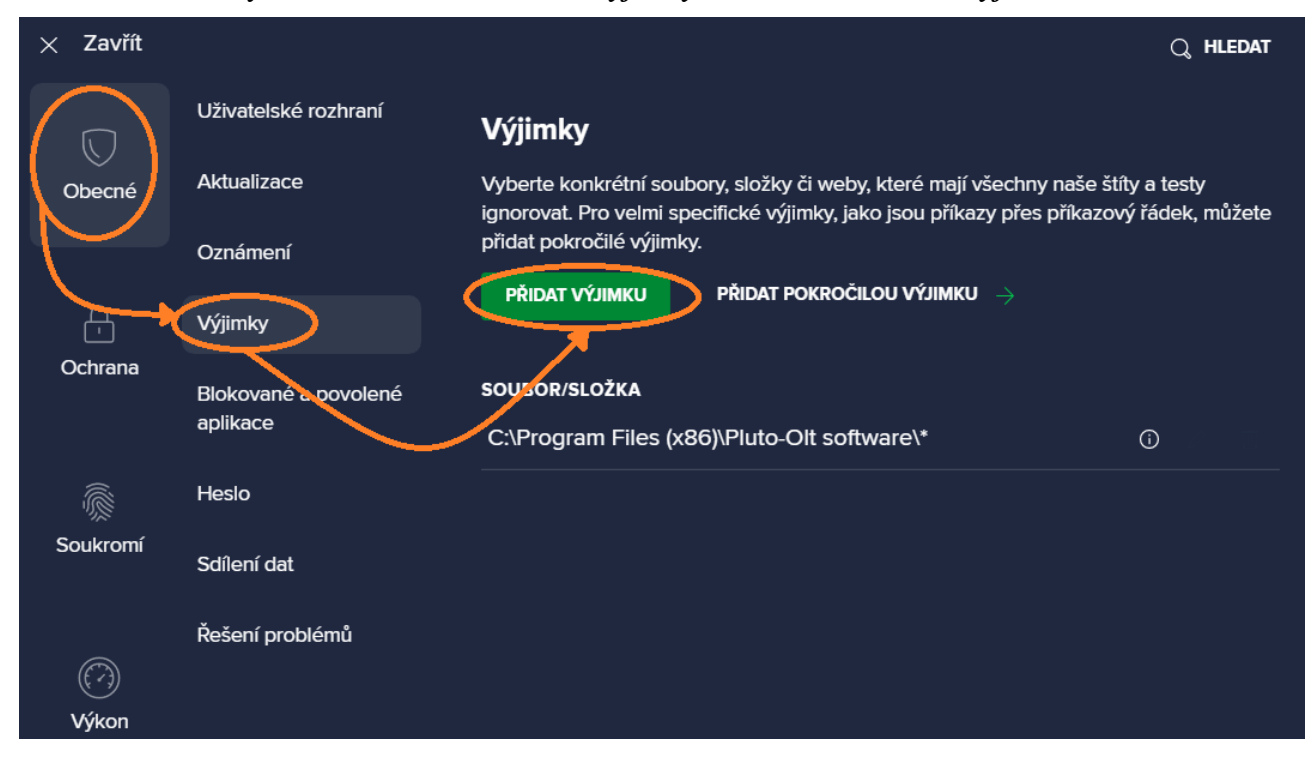

3a. Do textového pole buď zadejte cestu ke konkrétnímu souboru nebo složce, a klikněte na tlačítko *Přidat výjimku* 

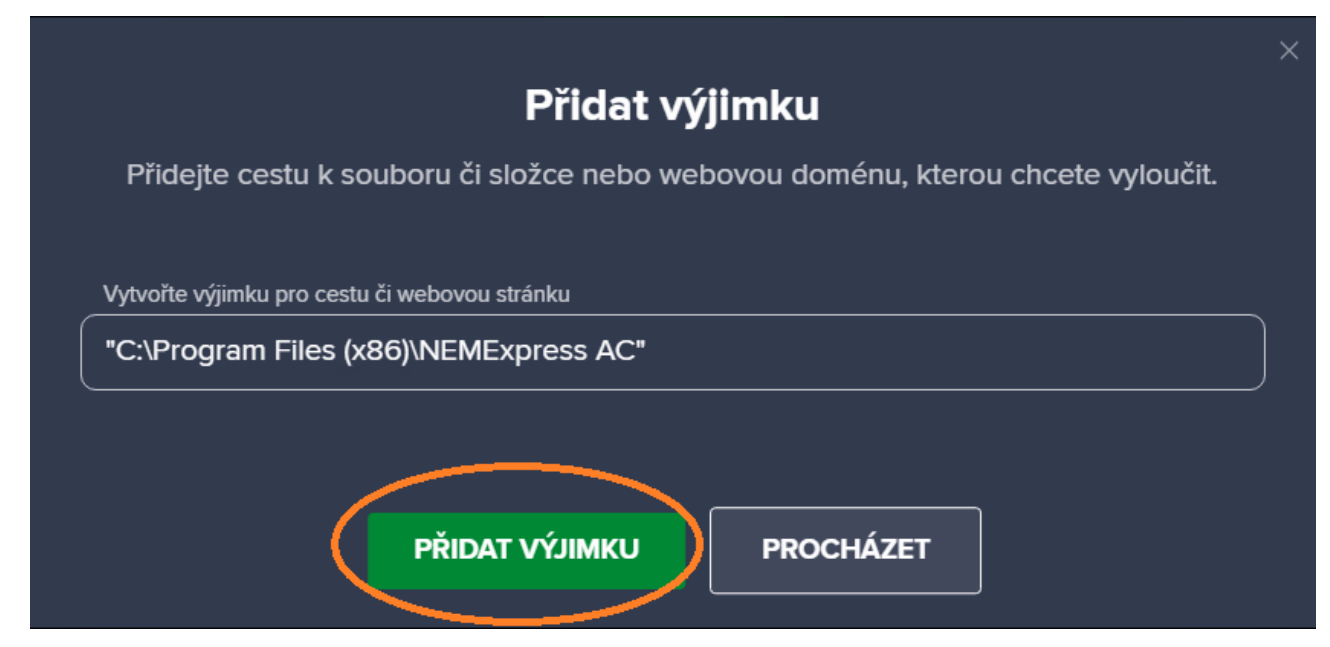

3b. Nebo klikněte na možnost *Procházet*, zaškrtněte pole u souboru nebo složky a klikněte na tlačítko *OK* 

| ✓ Zaš            | krtněte poža   | adované oblasti                                                                                       | ×      |
|------------------|----------------|----------------------------------------------------------------------------------------------------|--------|
|                  |                | Microsoft Visual Studio<br>MozBackup<br>Mozilla Maintenance Service<br>Mozilla Thunderbird<br>MSRuild | ^      |
|                  |                | NEMExpress AC                                                                                         |        |
|                  |                | PDF24<br>Photodex                                                                                     |        |
|                  |                | Pluto-Olt software                                                                                    |        |
|                  |                | Realtek<br>Reference Assemblies                                                                       | ~      |
| <                | . –            |                                                                                                    | >      |
| Zvolené oblasti: |                |                                                                                                    |        |
| "C:\Pro          | ogram Files (x | 86)\Pluto-Olt software":"C:\Program Files (x86)\NE_2xpress AC"                                        | Storno |

Vybraný soubor nebo složka budou přidány na seznam výjimek.